# **CAMPUSOFFICE SHORTGUIDE** THE SEARCH FUNCTION

FOR STUDENTS

#### Note

The CampusOffice search function helps in searching for:

- classes and modules
- module types
- faculties
- lecturers
- headings in the "Vorlesungsverzeichnis" (lecture timetable)

#### Step 1

In this ShortGuide we are looking for the course "Einführung in die Programmierung", which takes place in the summer semester of 2014.

Upon starting Campus-Office, the current semester is automatically set.

- 1. Therefore choose the semester in which the course takes place.
- 2. Click on the link <u>Suche</u>.

#### Teststudent, 108005102022

WS 13/14 🔽 1

i Sitzungsende in 19:46

Informieren und Anmelden

Vorlesungsverzeichnis

▶ Suche 2

Meine Anmeldungen

zu Veranstaltungen / Modulen
 zu Prüfungen

\_\_\_\_\_ Mein Stundenplan

ansehen / bearbeiten

Meine Leistungsnachweise

ansehen / bearbeiten

### VORLESUNGSVERZEICHNIS

WS 13/14

#### Vorlesungsverzeichnis nach Studiengängen

Hier finden Sie das Studienangebot der Ruhr-Universität - strukturiert nach Studiengängen

## <u>Vorlesungsverzeichnis nach Fakultäten</u>

Das Vorlesungsverzeichnis der Ruhr-Universität in klassischer Weise - sortiert nach dem Lehrangebot der Fakultäten und Einrichtungen

#### Spezielle Vorlesungsverzeichnisse Spezielle Vorlesungsverzeichnisse, wie beispielsweise für "International Students", "Einblicke", etc. der Ruhr-Universität

<u>Suchen</u>

#### Step 2

- 1. Next to "Suchen nach" choose the category you are looking for. In our example we are looking for a "Veranstaltung" (course).
- 2. At "Stichwort", please insert your search term.
- 3. Click on "Suchen".

| SUCHE         |                                      |          |  |
|---------------|--------------------------------------|----------|--|
| Suche im Camp | pussystem                            |          |  |
| BITTE GEBE    | N SIE EINEN SUCHBEGRIFF EIN:         |          |  |
| Suchen nach:  | Veranstaltung                        |          |  |
|               | Modul                                |          |  |
|               | Modul-Typ<br>Person (Nachname)       | 3        |  |
|               | Überschrift im Vorlesungsverzeichnis |          |  |
|               | Einrichtung                          | <b>`</b> |  |
|               |                                      |          |  |
| Chielessents  |                                      |          |  |

# RUB

| Finished                                                                                                    | VORLESUNGSVERZEICHNIS                                                                                                    |                                                                                 |                                                                          |                                   |  |  |
|----------------------------------------------------------------------------------------------------|----------------------------------------------------------------------------------------------------|---------------------------------------------------------------------------------|--------------------------------------------------------------------------|-----------------------------------|--|--|
| In case there is more than<br>one result, CampusOffice<br>lists all results matching<br>your search criteria.<br>Clicking on the title of a<br>course would lead to its<br>overview page. | SS 2014 >> Suchergebnis Veranstaltung                                                                                                    |                                                                                 |                                                                          |                                   |  |  |
|                                                                                                    |                                                                                                    |                                                                                 |                                                                          |                                   |  |  |
|                                                                                                    | 900001                                                                                                    | Einführung in die Programmierung (Vorlesung)                                    | Testdozent                                                               |                                   |  |  |
|                                                                                                    | 900002                                                                                                    | Einführung in die Programmierung (Übung)                                        | <u>Testdozent</u>                                                        |                                   |  |  |
|                                                                                                    | Notes In case your search                                                                                                    | HINWEISE ZUR SUCHE<br>Als Platzhalter können Sie folgende Zeichen verwenden:    |                                                                          |                                   |  |  |
| please make sure vou                                                                                                    | _ für ein einzelnes Zeichen *                                                                                                    |                                                                                 | b_ecker Findet b <b>e</b> cker, b <b>ä</b> cker, usw.                    |                                   |  |  |
| have selected the right                                                                                                    | % für beliebig viele Zeichen *                                                                                                    |                                                                                 | b%cker Findet b <b>e</b> cker, b <b>ä</b> cker, b <b>uche</b> cker, usw. |                                   |  |  |
| semester. <ul> <li>If you do not know the</li> </ul>                                                                                                    | Bei Veranstaltungen, Studiengängen und Organisationsein-<br>heiten werden automatisch Wortbestandteile gesucht Chemie Findet auch "Bio <b>chemie</b> " |                                                                                 |                                                                          |                                   |  |  |
| exact term you are                                                                                                    | Bei Personen wird automatisch nach Wortanfängen gesucht becker Findet auch " <b>Becker</b> s"                                                          |                                                                                 |                                                                          |                                   |  |  |
| search options. For                                                                                                    | Bei Veranstaltungen wird automatisch auch nach Lehrveranstaltungsnummern gesucht.                                                                      |                                                                                 |                                                                          |                                   |  |  |
| example you could<br>truncate search terms<br>by adding a "%". Further<br>search options can be<br>found underneath the<br>search screen.                                                 | * Diese Plat                                                                                                    | zhalter dürfen nicht als erstes Zeichen verwendet w                             | erden (Bsp: %ch                                                          | nemie).                           |  |  |
| For further information and i<br>support sites for students →                                                                                                    | nstructions r                                                                                                    | egarding CampusOffice, please refer to c<br><mark>e/ecampus/campusoffice</mark> | ur student tu                                                            | torials. You can find them on our |  |  |

Created by the eCampus-Team Status: 30.11.2015